## How setup the Tasks app?

## Installation

To setup the Tasks for Fitbit OS app, you have to download it first from the Fitbit Store. You can do that, by clicking the following link on your smartphone where the Fitbit app is installed: <u>http://bit.ly/TasksForFitbitOS</u>

## Settings & Permission Overview

As soon as you have downloaded the app you are able to access the settings. It can be accessed through the store entry from the Tasks app.

Next to the settings you also see that you can manage the permission for the app. But I recommend you that you will turn on all permissions otherwise you cannot use the app.

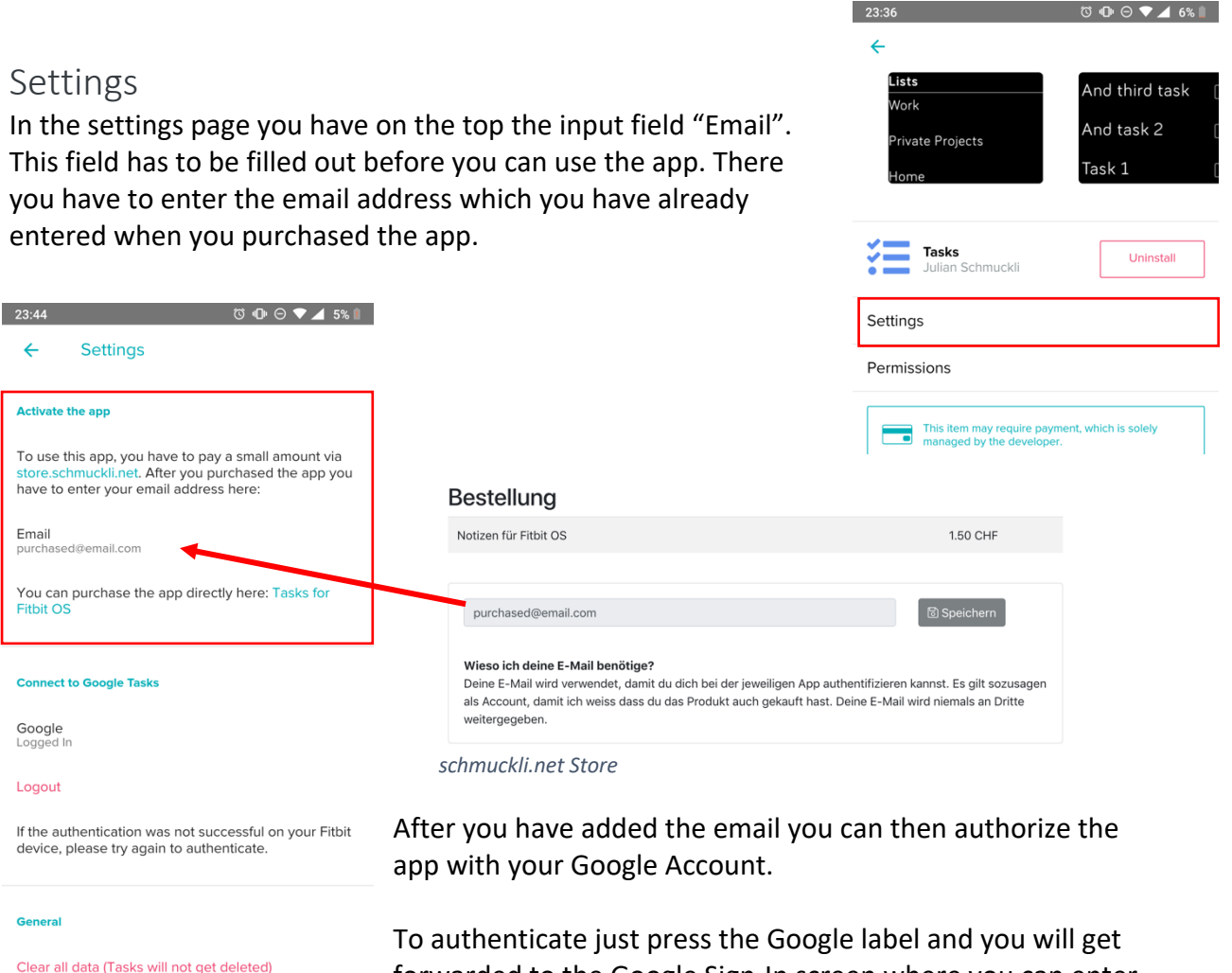

forwarded to the Google Sign-In screen where you can enter your credentials. After you have signed in it will ask you for permission to your Tasks. After you have granted the permission you should see then on the label, that you are "Logged in". If this is not the case, please do the same Sign-In process again.

Now you should be able to use the app.

If you have any further questions, please feel free to ask them on julian@schmuckli.net